## LogTagのファイル出力

LogTag では LogTag 形式(.ltd)ファイルの他に、記録を以下の形式から選択し「書き出し・保存」ができます(全ての形式で出力する事も可能)。

- CSV (Comma delimited)
- HTML
- PDF
- Text (Macintosh)
- Text (Tab delimited)

## 出力ファイル形式の設定手順

1. LogTag Analyzer を立ち上げ「Edit」から「Options...」を選択します。

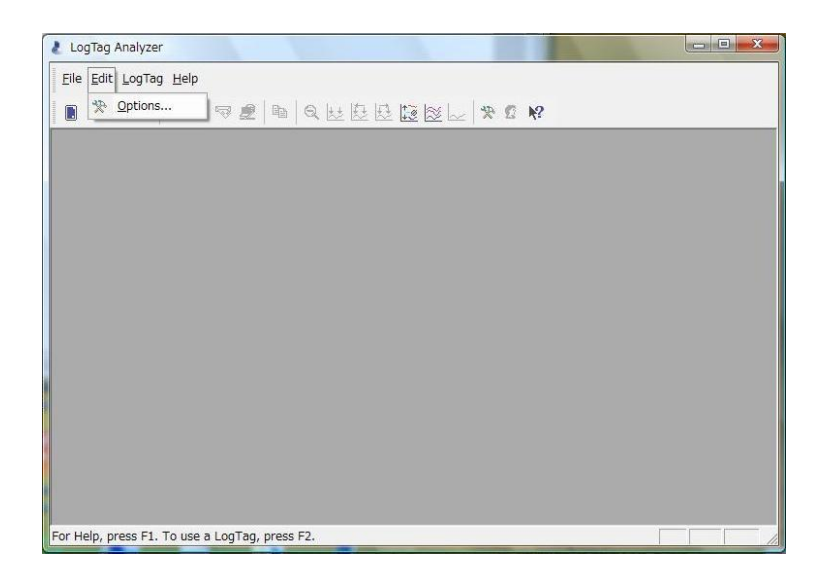

2. 「Options」ウインドウの「Expoorts and Reports」を選択します。

| Options     Options     General Settings     Options     Options     Opt | Automatically export new files to the following format(s)  Automatically export new files to the following format(s)  Customize CSV (Comma delimited)  Customize *.csv  Send Mail command automatically attaches a copy of the file in the following format(s)  LogTag File (.ltd) |
|----------------------------------------------------------------------------------------------------|----------------------------------------------------------------------------------------------------|
|                                                                                                    | OK Cancel Help                                                                                                    |

書き出したいファイル形式のチェックボックスに「レ」を付けます。
 下記画像では、「CSV」と「HTML」と「PDF」を出力するように選択しています。

| C III Gener<br>C Summ<br>C Chart<br>C Chart<br>C Chart<br>C Chart<br>C Chart<br>C Chart<br>C Date<br>D Date<br>D Date<br>C User S<br>→ Updat<br>C Config | ral Settings<br>ary Statistics<br>Statistics<br>s<br>nation<br>di Folder Settings<br>ts and Reports<br>and Time<br>unication Ports<br>Server<br>tes<br>guration Logs | Automatically export new files to the following format(s)          Image: CSV (Comma delimited)         Image: CSV (Comma delimited)         Imag |
|----------------------------------------------------------------------------------------------------|----------------------------------------------------------------------------------------------------|----------------------------------------------------------------------------------------------------|
|                                                                                                    |                                                                                                    | OK Cancel Help                                                                                                    |

4. 出力ファイル形式の設定後、LogTag からデータを Download すると LogTag 形式(.ltd)と共に設定した形式でファイルが保存されます。

| 👌 LogTag A  | naly  | yzer                 |    | 2 |  |
|-------------|-------|----------------------|----|---|--|
| Eile Edit   | Log   | Tag <u>H</u> elp     |    |   |  |
|             |       | Configure            | F3 |   |  |
|             |       | Download             | F4 |   |  |
|             |       | Hibernate            | F5 |   |  |
|             |       | Quick Re-configure   | F6 |   |  |
|             |       | Profiles             | F7 |   |  |
|             |       | Wizard               | F2 |   |  |
|             |       |                      |    | , |  |
|             |       |                      |    |   |  |
|             |       |                      |    |   |  |
|             |       |                      |    |   |  |
|             |       |                      |    |   |  |
|             |       |                      |    |   |  |
|             |       |                      |    |   |  |
|             |       |                      |    |   |  |
|             |       |                      |    |   |  |
|             |       |                      |    |   |  |
|             |       |                      |    |   |  |
|             |       |                      |    |   |  |
| Download ar | nd si | ave data from LogTag |    |   |  |
|             |       |                      |    |   |  |

5. 出力されたファイルはLogTag形式のファイルと同じファイル名で、それぞれの拡張子で保存されます。 (デフォルトの設定では「My LogTag Data」フォルダに保存されます)

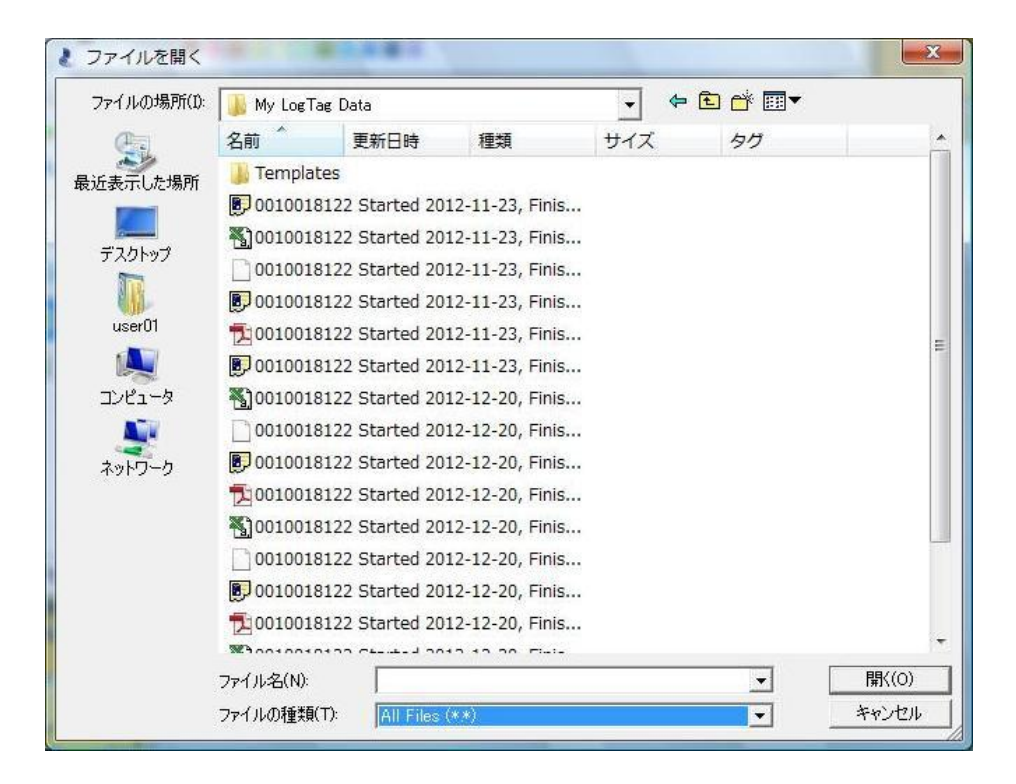